## Ålcom installationsguide för mobil 4G-router

- Sätt i simkortet i 4G-routern och tryck på Power eller anslut strömkabeln så den startar
- Sök upp WiFi-nätverket (SSID, ex "Huawei E1234") för din mobila 4G-router på en enhet
- Öppna webläsaren i din dator/surfplatta
- Skriv i adressfältet in 192.168.8.1 och tryck Enter/sök
- Logga in i 4G-routern
  - Användarnamn: admin
- Lösenord: admin

|                                                                                                    |    |    |   | 2 |
|----------------------------------------------------------------------------------------------------|----|----|---|---|
|                                                                                                    | 31 | L. | Ø |   |
| Allea (Beensa                                                                                                    |    |    |   |   |
| vi vi HUAWEI □ □ □ □ □                                                                                                    |    |    |   |   |
| Statistik SMS Uppdatera Installningar Deining Apphantering                                                                                                    |    |    |   |   |
|                                                                                                    |    |    |   |   |
| Ingen tjänst                                                                                                    |    |    |   |   |
|                                                                                                    |    |    |   |   |
| Det går inte att anstalat till nåbverket. Fonsök igen<br>senare ofter leta efter nähverket från sädan                                                                                                    |    |    |   |   |
| nahvirksiställiningar.<br>Assidiensiställiningar                                                                                                    |    |    |   |   |
| () <b>ii</b> 🤶                                                                                                    |    |    |   |   |
|                                                                                                    |    |    |   |   |
|                                                                                                    |    |    |   |   |
| Nuvarande anslutsing Logga In e hing                                                                                                    |    |    |   |   |
| Monopurstance: 0.9.7.0.0 kp / 0.0 kp / Vita SD-Ster for aft so investigate \$300-<br>to the second second seco |    |    |   |   |
| Antabashamini<br>anim as \$0.0mm                                                                                                    |    |    |   |   |
| Lowenon;                                                                                                    |    |    |   |   |
|                                                                                                    |    |    |   |   |
| Andrea Margana                                                                                                    |    |    |   |   |
|                                                                                                    |    |    |   |   |
| Essentemospaky   the Excellent of 2008 2014 HAURES TECHNOLOGES COLTS.   Spptowsteinmediatume                                                                                                    |    |    |   |   |

- Klicka på Anslutningsinställningar (blå textlänk under texten mitt i bilden).

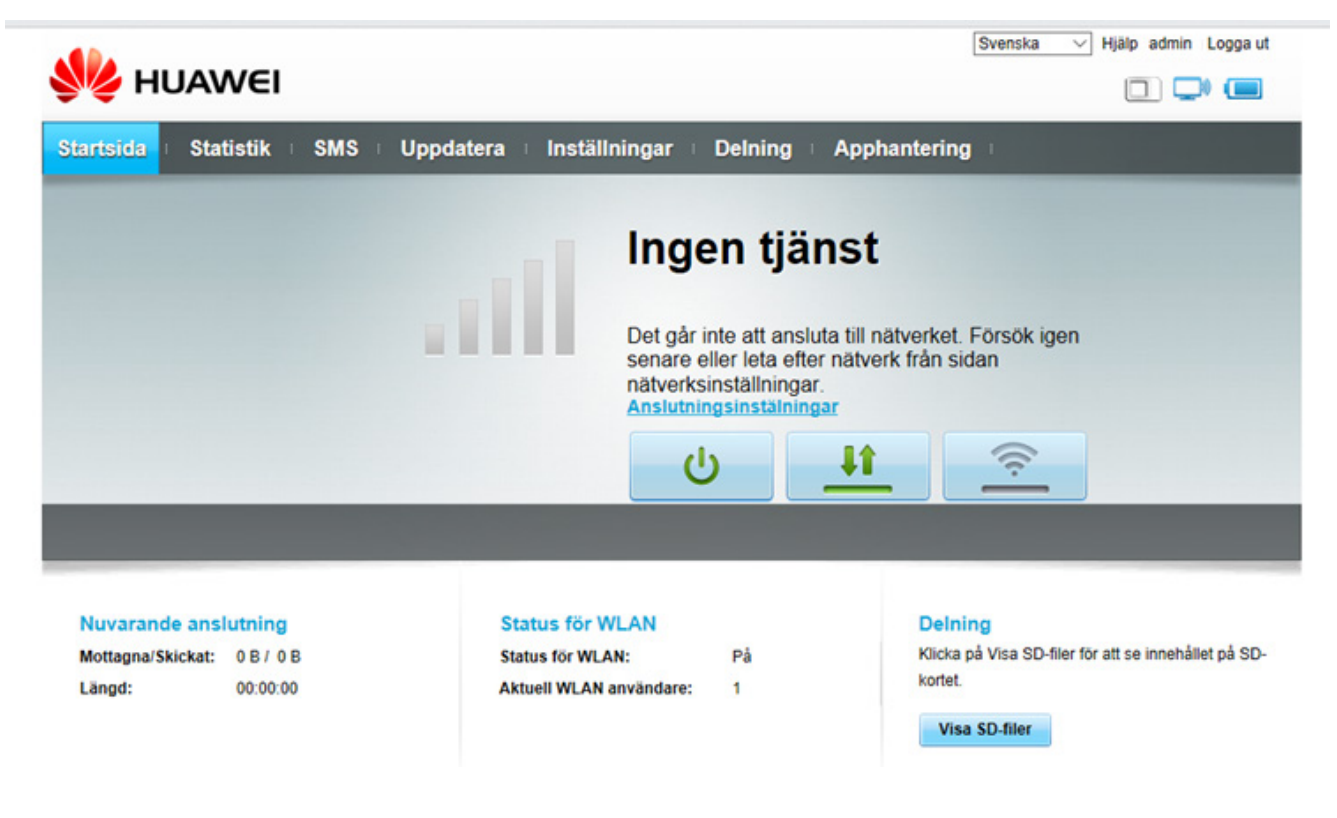

- Välj Profilhantering i menyn till vänster.

| 火 HUAWEI                                 |       |                                                     | Svenska                                                               | → Hjälp admin Logga ut |
|------------------------------------------|-------|-----------------------------------------------------|-----------------------------------------------------------------------|------------------------|
| Startsida 🕕 Statistik                    | SMS I | Uppdatera Inställningar Deln                        | ning Apphantering                                                     |                        |
| Snabbinställning                         |       | Mobilanslutning                                     |                                                                       |                        |
| Fjärranslutning                          | 0     | incontanting                                        |                                                                       |                        |
| → Mobilanslutning                        |       | Mobilanslutning:                                    |                                                                       |                        |
| Profilhantering<br>Nätverksinställningar |       | Mobildata                                           |                                                                       | Stäng av               |
| Wi-Fi-förstärkning                       | 0     | När det mobila nätverket är på ansluts              | enheten automatiskt till nätverket.                                   |                        |
| Ethernet                                 | 0     | Dataroaming:                                        | <ul> <li>Aktivera          <ul> <li>Avaktivera</li> </ul> </li> </ul> |                        |
| WLAN                                     | 0     | Intervall för automatisk frånkoppling<br>(minuter): | 10 ~                                                                  |                        |
| Säkerhet                                 | 0     |                                                     |                                                                       |                        |
| System                                   | 0     | -                                                   |                                                                       |                        |
|                                          |       |                                                     |                                                                       | Verkställ              |

- Klicka på knappen "Ny profil" och fyll i uppgifterna
  - -Profilnamn: Ålcom
  - APN: internet
- Avsluta med att klick på knappen "Spara" och din 4G-router är nu klar att använda.

| System                        | 0                                                                             |                                                                               | Ny profil                                                                      | Ta bort Verkställ      |
|-------------------------------|-------------------------------------------------------------------------------|-------------------------------------------------------------------------------|--------------------------------------------------------------------------------|------------------------|
|                               | Ny profil                                                                     |                                                                               | 8                                                                              |                        |
|                               | Profilnamn:<br>Användarnamn:<br>Lösenord:<br>APN:                             | Alcom                                                                         |                                                                                |                        |
| Sekretesspolicy               |                                                                               |                                                                               | Spara Avbryt                                                                   | Upphovsrättsmeddelande |
| The model with x + √          |                                                                               |                                                                               |                                                                                | - 0 X                  |
| ← → O @ ○ 192.1984.81/1016/10 | ngAted                                                                        |                                                                               |                                                                                | □☆ ☆んピ…                |
|                               | We HUAWEI                                                                     |                                                                               | Evenses → Hjølp admin Loppa ut                                                 |                        |
|                               | Startside Statistik SMS (                                                     | Spodatera Installiningar Delining Apphanteri<br>FIAMT<br>Ansluten<br>Ansluten | ng >                                                                           |                        |
|                               |                                                                               | 4G U <u>11</u>                                                                |                                                                                |                        |
|                               | Novazande anslutning<br>Motaguarisiskat 2 41 KB I 3.77 KB<br>Langet: 00 03 23 | Status för WLAN Del<br>Tates för WLAN På kön<br>Aktuel WLAN användare: 1 köt  | ning<br>a på Voa 50 ter for at se invenället på 50-<br>4.<br><b>Se 50 flue</b> |                        |
|                               | Seleviterspelicy                                                              | COPYRIGHT (C) 3999-2014 HURREY TECHNOLOGIES CO J.TD.<br>MED ENGAMPATT         | UpphoverStrameddelande                                                         |                        |